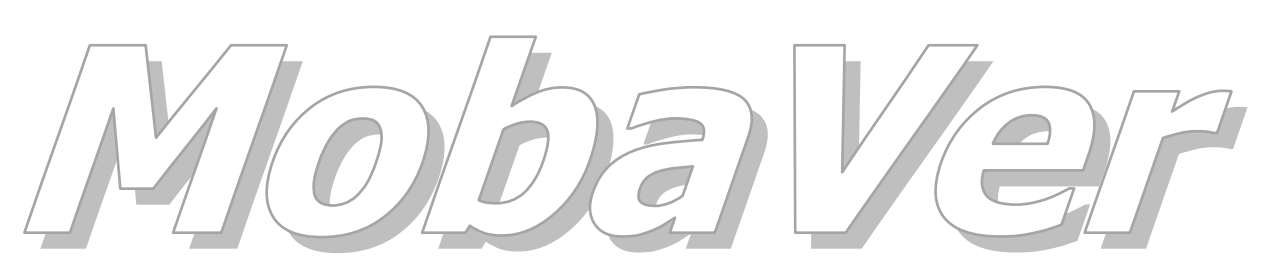

Modell Bahn Verwaltung

Tutorial

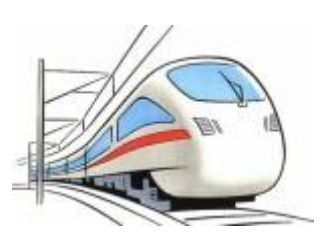

## **USB Betrieb**

Min. Programm Version 0.68, Juli 2016

Tutorial Version 04.07.2016

© rfnet Software

# Oo rf*net* Software

| Vorwo | rt              | 3 |
|-------|-----------------|---|
| 1     | USB Betrieb     | 4 |
| 1.1   | Einführung      | 4 |
| 1.2   | Voraussetzungen | 4 |
| 1.3   | Vorbereiten     |   |
| 1.4   | Einrichten      | 5 |
|       |                 |   |

#### Vorwort

In diesem Tutorial wird beschrieben, wie MobaVer auf einem USB Stick betrieben werden kann.

Voraussetzung ist ein installiertes MobaVer in mind. Version 0.68.

Für die in diesem Tutorial gemachten Ausführungen wird keine Haftung übernommen.

### 1 USB Betrieb

#### 1.1 Einführung

Üblicherweise wird MobaVer auf einem PC/Notebook betrieben und verbleibt auch dort im Programm bzw. Installations Verzeichnis. Wenn man aber an zwei oder auch mehr PC/Notebook arbeiten möchte und kein Netzwerk zu Verfügung steht, so kann der USB Betrieb eine Lösung sein.

Bitte beachten Sie aber folgendes: die Performance kann je nach verwendetem USB Stick, oder auch verwendeter USB Schnittstelle, um einiges schlechter sein als beim reinen PC/Notebook Betrieb.

Mit USB Betrieb sind nicht ausschliesslich USB Stick gemeint, es können auch USB Festplatten oder andere Speicherformen verwendet werden (zBsp. Speicherkarten). Einzige Voraussetzung: diese müssen sich über einen Laufwerksbuchstaben am Windows zeigen.

CD Laufwerke funktionieren NICHT, da diese ja kein fortlaufendes schreiben/löschen von Daten erlauben.

#### 1.2 Voraussetzungen

MobaVer MUSS auf jedem PC/Notebook installiert und registriert sein, auf welchem dies auch über den USB Stick betrieben werden soll.

Hintergrund ist folgendes:

- MobaVer setzt ein installiertes Access oder Access Runtime voraus
- Mit dem Setup werden auch Fonts und OCX komponenten installiert die zum Betrieb von MobaVer im Windows System registriert sein müssen
- MobaVer prüft auf eine gültige Registration. Die Registration weiterer PC/Notebook im gleichen Haushalt ist jedoch kostenlos, es muss nur 1x bezahlt werden

#### 1.3 Vorbereiten

Installieren Sie MobaVer wie ein anderes Windows Programm auch. Richten Sie sich die Daten DB ein (ab Version 0.68 über den Startassistent, andernfalls auch über die DB Tools).

Normalerweise ist MobaVer nun im Verzeichnis "C:\Programme\rfnet Software\MobaVer" zu finden, die Daten DB dort, wo Sie diese eingerichtet haben.

Stecken Sie nun den USB Stick (oder das gewünschte USB Medium) und erstellen Sie entsprechende Verzeichnisse. Als Beispiel ein Vorschlag wie ich es verwende:

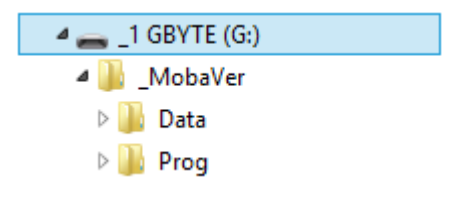

Verzeichnisse auf dem USB Datenträger

Der Datenträger hat den Buchstaben G: bekommen, und ich habe ein Verzeichnis "\_MobaVer" erstellt, in diesem 2 weitere "Prog" und "Data".

Kopieren Sie nun ALLE Dateien und Verzeichnisse aus dem Installations Verzeichnis ("C:\Programme\rfnet Software\MobaVer") von MobaVer in das neu erstellte Verzeichnis "\\_MobaVer\Prog". Ergebnis ungefähr so:

| _1 GBYTE (G:) → _MobaVer → Prog  |                                    |                    |           |      |
|----------------------------------|------------------------------------|--------------------|-----------|------|
| Name                             | <ul> <li>Änderungsdatum</li> </ul> | Тур                | Größe     |      |
| 퉬 Temp                           | 29.06.2016 02:48                   | Dateiordner        |           |      |
| 🔁 MoBaVer_Handbuch.pdf           | 31.05.2016 14:41                   | Adobe Acrobat D    | 7 402 KB  |      |
| MoBaVer_Help.mdb                 | 04.07.2016 09:32                   | Microsoft Access   | 48 384 KB |      |
| MoBaVer_HelpPrivat.mdb           | 14.04.2011 22:53                   | Microsoft Access   | 128 KB    |      |
| a MoBaVer_Icon.ico               | 14.04.2011 22:53                   | IrfanView ICO File | 159 KB    |      |
| MobaVer_LangDeutsch.mdb          | 04.07.2016 09:23                   | Microsoft Access   | 2 560 KB  |      |
| MobaVer_LangEnglish.mdb          | 20.06.2016 15:14                   | Microsoft Access   | 4 420 KB  |      |
| MobaVer_LangFrance.mdb           | 20.06.2016 15:14                   | Microsoft Access   | 4 796 KB  |      |
| 🔊 MobaVer_LangItalia.mdb         | 20.06.2016 15:14                   | Microsoft Access   | 5 124 KB  |      |
| MobaVer_Setting.mdb              | 04.07.2016 09:35                   | Microsoft Access   | 964 KB    |      |
| 🔁 MobaVer_Tutor_Abfragen.pdf     | 28.04.2015 14:52                   | Adobe Acrobat D    | 609 KB    |      |
| 🔁 MobaVer_Tutor_Decoderdatei.pdf | 05.05.2015 08:45                   | Adobe Acrobat D    | 502 KB    |      |
| 🔁 MobaVer_Tutor_Drucklisten.pdf  | 11.05.2015 07:44                   | Adobe Acrobat D    | 776 KB    |      |
| 🔁 MobaVer_Tutor_MoVeImport.pdf   | 02.09.2015 13:05                   | Adobe Acrobat D    | 605 KB    |      |
| MobaVer10.key                    | 04.07.2016 09:23                   | KEY-Datei          | 1 KB      |      |
| MoBaVer10.mde                    | 30.06.2016 10:12                   | Microsoft Access   | 55 224 KB |      |
| 🛃 rfnetlogo.bmp                  | 14.04.2011 22:53                   | Bitmapbild         | 42 KB     | ۵۱۱۵ |
| 🛃 rfnetmenu.bmp                  | 14.04.2011 22:53                   | Bitmapbild         | 429 KB    |      |
|                                  |                                    |                    |           |      |

Dateien aus dem Install Verzeichnis

Es kann Abweichnungen geben weil unterschiedliche Sprachdateien existieren und allenfalls weitere Unterverzeichnisse.

Kopieren Sie als nächstes nun alle Dateien und Verzeichnisse aus dem Daten DB Verzeichnis in das neu erstellete Verzeichnis "\\_MobaVer\Data".

| _1 GBYTE (G:) → _MobaVer → Data |                  |                  |           |                      |
|---------------------------------|------------------|------------------|-----------|----------------------|
| Name                            | Änderungsdatum   | Тур              | Größe     |                      |
| DokCSVImport                    | 15.06.2016 16:53 | Dateiordner      |           |                      |
| 퉬 Export                        | 21.01.2015 13:26 | Dateiordner      |           |                      |
| \mu PDF                         | 25.02.2016 14:38 | Dateiordner      |           |                      |
| 퉬 Temp                          | 25.02.2016 14:49 | Dateiordner      |           | Alle Dateien aus dem |
| MoBaVer_RolfFurrer.mdb          | 04.07.2016 09:35 | Microsoft Access | 57 508 KB | Daten DB Verzeichnis |

Somit sind die Kopieraktionen abgeschlossen und MobaVer kann eingerichtet werden.

#### 1.4 Einrichten

Starten Sie die Datei MoBaVer10.mde aus dem eingerichteten Prog Verzeichnis auf

dem USB Stick. WICHTIG: MobaVer Nicht mit dem Shortcut starten, der auf dem Desktop eingerichtet wurde. Dieser zeigt ja in das Standard Installations Verzeichnis und nicht auf den USB Stick.

Gehen Sie zur Kontrolle in das Ribbon Menu "Hilfe" und wählen dort den Eintrag "MobaVer Detail"

| <i>4</i> 2 ∓       |                     |                  |                  |  |
|--------------------|---------------------|------------------|------------------|--|
| DATEI MobaVer      | Daten Hilfstabeller | Benutzer Extr    | as Hilfe         |  |
| 👩 Hilfe            | 🖫 Hilfe Liste       | 화 rfnet Forum    | 🚹 Info           |  |
| 💦 Erste Schritte   | Tastenkombinationen | 斺 rfnet Homepage | Y MobaVer Detail |  |
| 襑 Neues in MobaVer |                     | 🖶 Update Check   |                  |  |
|                    | Hilfe               | Web              | Info             |  |

Sie sehen nun, ab welchem Verzeichnis das Programm gestartet wurde und wo die Daten DB geladen ist: es sind unterschiedliche Verzeichnisse. Es kann bei Ihnen nochmals anders aussehen, je nach Speicherort der Daten DB und USB Stick.

| MobaVer Detail                                                                                                    |              |
|----------------------------------------------------------------------------------------------------|--------------|
| Moba Yer Detail                                                                                                    |              |
| Access und MobaVer Windows und Hardware Daten                                                                                                    |              |
| Access Version:       Access 2013, SP-1 (Full)         MobaVer Version:       0.68.006         Tabellen Version:       1.03         MyHelp Data Version:       04.07.2016         Registrient für       Registrient für rfnet Software         MobaVer Schlüsset: | 3            |
| Daten Datei: Grösse: 1 440<br>D:\Daten Priv\MobaVer\MobaVer_Data.mdb                                                                                                    |              |
|                                                                                                    | MobaVer Deta |

Nun geht es darum, die Daten DB auf dem USB Stick zu laden und dafür zu sorgen, dass die Verzeichnisse relativ zum Daten DB Verzeichnis eingerichtet sind.

Dazu wird "DB Tools" und "Optionen" benötigt. Öffnen sie als erstes die "DB Tools" aus dem Ribbon Menu "Extras".

| 40 ÷     |        |       |            |               |              |    |      |                      |
|----------|--------|-------|------------|---------------|--------------|----|------|----------------------|
| DATEI    | Mob    | aVer  | Daten      | Hilfstabellen | Benutzer     | Ex | tras | Hilfe                |
| 🏹 Abfrag | gen    | D D   | B Tools    | L             | Ext. Program | ne | ٣    | ist Einträge löschen |
| 🖫 Druck  | Listen | Bì; Ü | bersetzung | en            |              |    | 🗎 F  | reie Felder Vorlagen |
| 👯 Wertp  | unkte  | 🍞 A   | utoKorrekt | ur-Optionen   |              |    | 🗎 F. | ahrzeug/Zubehörliste |
| Auswei   | rten   |       |            | Tools         |              |    |      |                      |

In den DB Toosl wird wieder angezeigt, welches die aktuelle Daten DB ist (gelb markiert). Nun möchten wir aber jene laden, die wir auf dem USB Stick in das "\\_MobaVer\Data" Verzeichnis kopiert haben (wenn sie meinem Vorschlag gefolgt sind).

Wechseln Sie dazu in das Register "Diverses" und klicken auf den obersten Eintrag "Daten DB suchen und laden" (orange markiert). Anschliessend klicken Sie auf den Button beim Pfeil.

| DB Tools                                                                                                    |
|----------------------------------------------------------------------------------------------------|
| DB Tools                                                                                                    |
| Daten DB: D:\Daten Priv\MobaVer\MobaVer_Data.mdb                                                                                                    |
| Backup Plad: D:\Daten Priv\MobaVer\Backup\                                                                                                    |
| DB-Browser Urverses USB Backup Restore                                                                                                    |
| Aksion     Conten DB suchen und laten                                                                                                    |
| C Neue DatenDB                                                                                                    |
| C Umbenennen                                                                                                    |
| C Komprimieren                                                                                                    |
| C Kopieren                                                                                                    |
| Daten DB:                                                                                                    |
| Es wird eine auszusuchende DatenDB geladen. Falls die DatenDB mit einer<br>alteren Version von 'MobaVer' erstellt wurde, so<br>wird diese zuerst upgedatet. |
|                                                                                                    |
|                                                                                                    |
| Ausführen                                                                                                    |

Im nun angezeigten File Dialog gehen Sie auf den USB Stick und dort in das Verzeichnis, in welchem die Daten DB liegt. Meinem Beispiel entsprechend sieht das so aus.

| ð                           | MobaVer DatenDB                        | suchen           |                  | ×                   |
|-----------------------------|----------------------------------------|------------------|------------------|---------------------|
|                             | 2264 → _1 GBYTE (G:) → _MobaVer → Data | ~                | "Data" durchs    | suchen 🔎            |
| Organisieren 🔻 🛛 Neuer Ordn | er                                     |                  |                  | )<br>:: • 🔟 🔞       |
| System (C:)                 | Name                                   | Änderungsdatum   | Тур              | Größe               |
| Temp_NoBackup (D:)          | 🐌 Backup                               | 04.07.2016 10:13 | Dateiordner      |                     |
| - 04 GB (E:)                | DokCSVImport                           | 15.06.2016 16:53 | Dateiordner      |                     |
| 1 GPVTE (G)                 | 🎉 Export                               | 21.01.2015 13:26 | Dateiordner      |                     |
| MohaVer                     | J PDF                                  | 25.02.2016 14:38 | Dateiordner      |                     |
| Data                        | 🐌 Temp                                 | 25.02.2016 14:49 | Dateiordner      |                     |
| Prog                        | MoBaVer_RolfFurrer.mdb                 | 04.07.2016 10:24 | Microsoft Access | 57 508 KB           |
| Datei <u>n</u> ame:         | MoBaVer_RolfFurrer.mdb                 |                  | ✓ MobaVer Dat    | tenDB (MDB) (*.mc 🖌 |
|                             |                                        |                  | <u>Öf</u> fnen   | Abbrechen           |

Mit klick auf den Button "Öffnen" wird diese Daten DB übernommen und kann im Fenster DB Tools durch klick auf den Button "Ausführen" geladen werden.

Im obersten Feld der DB Tools wird nun bereits die neue Daten DB angezeigt.

Als nächstes müssen noch die Verzeichnisse in den Optionen angepasst werden und die Option für das prüfen des Daten DB Verzeichnis beim Start gesetzt werden. Dazu im Ribbon Menu "Benzuter" auf "Optionen" gehen.

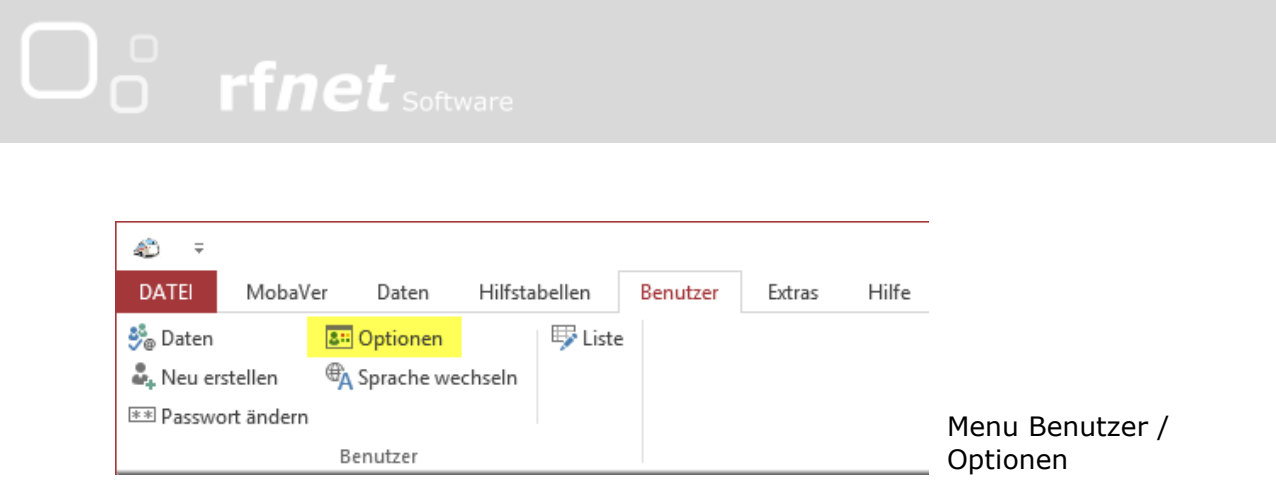

In den Optionen in das Register "Verzeichnisse" wechseln.

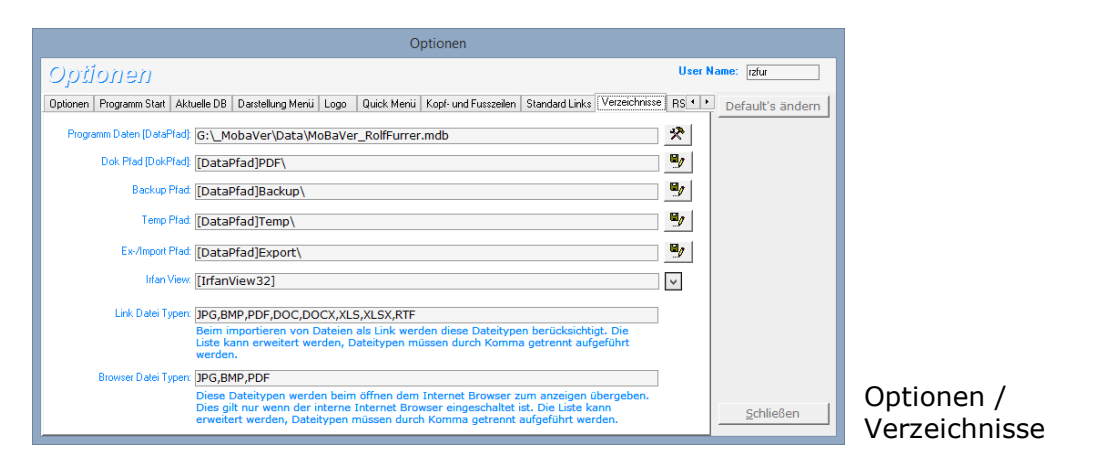

Hier wird in der obersten Zeile bereits wieder unsere Daten DB angezeigt. Die Daten DB teilt sich auf in den Pfad und die eigentliche Datei.

Pfad: G:\MobaVer\Data\

Datei: MobaVer\_RolfFurrer.mdb

In den nächsten 4 Zeilen sind die Pfade bereits relativ gesetzt. Relativ sind die Pfade dann, wenn vorne nicht ein Laufwerk/Pfad steht, sondern ein Begriff in eckiger Klammer, hier [DataPath]. Dieser Platzhalter [DataPath] wird bei verwendung durch den Pfadteil des obersten Eintrag ersetzt (also "G:\MobaVer\Data\") und zeigt somit immer dorthin, wo auch der Daten DBB Pfad ist. Durch anfügen des "PDF" wird dieser somit zu "G:\MobaVer\Data\PDF\" und ist relativ zum Daten DB Pfad.

Wenn immer nun der Daten DB Pfad wechselt, so werden die weiteren 4 Pfade relativ dazu gesetzt, sie sind somit immer richtig.

Sollte ein Pfad nicht relativ sein, so kann durch klick auf den Button rechts in der Zeile ein Dialog zum suchen des Pfades aufgerufen werden. Wenn ein Pfad übernommen wird, so prüft MobaVer automatisch, ob dieser allenfalls in einen relativen Pfad zum Daten DB Verzeichnis umgewandelt werden kann und macht dies wenn möglich.

Als letztes muss noch die Option gesetzt werden, dass MobaVer beim starten den Laufwerkbuchstaben prüft.

Dazu in das Register "Programm Start" gehen und dort die Option (gelb markiert) setzen.

| Optionen                                                                                                    |                                       |
|----------------------------------------------------------------------------------------------------|---------------------------------------|
| Optionen                                                                                                    | User Name: rzfur                      |
| Optionen Programm Statt Aktuelle DB Darstellung Menü Logo Quick Menü Kopf- und Fusszeilen Standard Links                                     | Verzeichnisse RS · · Default's ändern |
| Fenster beim staten wieder anzeigen     Alle Fensterinfos löschen     MobaVer Fenster Pos wie     Offene Fenster/Sets im Hauptmenia anzeigen | Jer herstellen                        |
| Fenster in der Taskleiste anzeigen Programm suchen (Lii: US                                                                                  | iwerk wie MobaVer<br>} Betrieb)       |
| Etinnerung olfene Service anzeigen<br>Anzehl Tage vorher:                                                                                    |                                       |
| Release Notes beim Start anzeigen Zeige Release Notes                                                                                        |                                       |
| Start Form: V                                                                                                    |                                       |
|                                                                                                    | Schließen                             |

Wie funktioniert es nun?

MobaVer weiss beim Start, welche Daten DB an welchem Speicherort zuletzt verwendet wurde. Beim nächsten Start wird nun geprüft, ab welchem Laufwerk das Programm gestartet wird. Ergebnis wäre hier "G:". Wird nun festgestellt, dass beim letzten Start der Daten Pfad "F:\MobaVer\Data\MobaVer\_RolfFurrer.mdb" war, so wird nun geprüft, ob diese Daten DB auch unter "G:\MobaVer\Data\MobaVer\_RolfFurrer.mdb" vorhanden ist, und falls ja, dann auch ab dort geladen. Und die weiteren Pfade haben wir ja in den Optionen relativ zum Daten DB Pfad gesetzt, somit stimmen auch diese. Der Betrieb ab USB Stick/Festplatte mit wechselnden Laufwerkbuchstaben ist somit gewährleistet.

ACHTUNG: Dies funktioniert NUR mit USB Laufwerken, NICHT mit Netzwerk Share Betrieb.